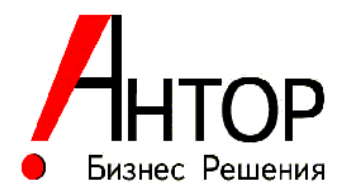

## Программная система планирования территорий ответственности и маршрутов мобильных сотрудников, обслуживающих клиентов

## **ANTOR RouteMaster**

Версия 1.1

## Инструкция по установке

с СУБД Oracle MySQL Community Edition 8.0

2022 год

- 1. Загрузите с сайта <u>www.antor.ru</u> zip-архив (RouteMaster.zip) с установочным комплектом программы.
- Разархивируйте (распакуйте) архив в удобный каталог на ПК (или сервере), где предполагается установка программы (здесь и далее RTM). *Не рекомендуется* устанавливать RTM в служебные каталоги Windows, на рабочем столе и в каталогах C:/Program Files\*\*\*.
- После распаковки архива в каталоге должны присутствовать следующие файлы:
  - RouteMaster.exe
  - config.ini (он сначала содержит только секцию [General] с указанием языка
  - language\_ru.ini (файл локализации, поддержка интерфейса RTM на русском языке)
  - RTMAdmin.exe (административная утилита для создания и настройки подключения к базе данных и настройке пользователей в RTM)
  - RTM\_EMPTY.sql (бэкап базы данных MySQL в виде скриптов)
- 4. Развернуть на сервере Oracle MySQL Community Edition 8.0 бэкап базы данных RTM\_EMPTY.sql на
- 5. Создать и настроить подключение к MySQL-серверу через ODBC-драйвер в системе Windows:
  - Открыть окно через Панель управления -> Администрирование -> ODBC Data Sources

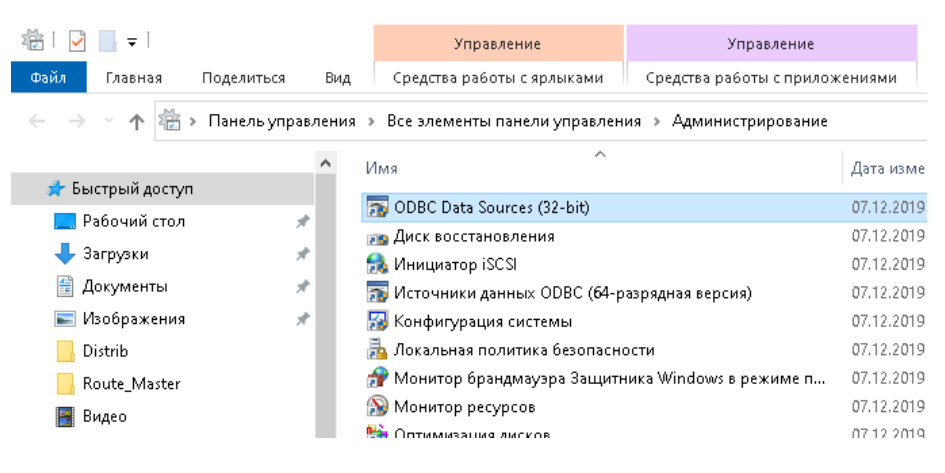

 В окне «Администратор источника...» на вкладке «Пользовательский DSN» нажать на кнопку «Добавить», выбрать драйвер MySQL ODBC 8.0 ANSI Driver, нажав «Готово»:

| 1 IP           | ассировка                      | Пул соединен                                          | нй           | О программе                                  |
|----------------|--------------------------------|-------------------------------------------------------|--------------|----------------------------------------------|
| Пользов        | ательский DSN                  | Системный DSN                                         | Файловый D   | SN Драйвер                                   |
| ние нового ист | очника данных                  |                                                       | ×            |                                              |
|                |                                |                                                       |              | Добавить                                     |
|                | Выберите дра                   | йвер, для которого задает(                            | ся источник. | Удалить                                      |
|                | Имя<br>Microsoft Par           | adox Driver (*.db.)                                   | B ^          | Настройка                                    |
|                | Microsoft Par                  | adox-Treiber (*.db.)                                  | 1            |                                              |
|                | Microsoft Lex<br>Microsoft Tex | tt Driver (*.txt; *.csv)<br>tt-Treiber (*.txt; *.csv) | 1            |                                              |
|                | MySQL ODB                      | C 8.0 ANSI Driver                                     | 8            |                                              |
|                | MySQL ODB                      | C 8.0 Unicode Driver                                  | 8            |                                              |
|                | 302 361761                     | _                                                     | Y            |                                              |
|                |                                |                                                       | 01           | м, как подключиться к<br>ых является видимым |
|                |                                |                                                       | 9.           |                                              |
|                |                                |                                                       |              |                                              |
|                |                                |                                                       |              |                                              |

• В окне настроек заполнить поля и нажать на кнопку «ОК»:

Data Source Name: произвольное наименование соединения

TCP/IP Server: сетевой адрес MySQL-сервер (в локальной сети) или указать localhost (если RTM расположен на одной машине с MySQLсервером)

User: имя пользователя MySQL-сервера с правами на чтение/запись в базе данных

Password: пароль пользователя MySQL-сервера

Database: имя базы данных, которое было указано в п.4.

| My       | SQL Connector/ODBC                        | Data Source Configuration |           | ×           |
|----------|-------------------------------------------|---------------------------|-----------|-------------|
| Mı<br>Co | usqu<br>onnector/ODB                      | с                         |           |             |
|          | Connection Parameter<br>Data Source Name: | s<br>RTM_Demo_MySql       |           |             |
|          | Description:                              |                           |           |             |
|          | TCP/IP Server:                            |                           | localhost | Port: 3306  |
|          | O Named Pipe:                             |                           |           |             |
|          | User:                                     | root                      |           | ]           |
|          | Password:                                 | •••••                     |           | ]           |
|          | Database:                                 | route_master              | ~         | Test        |
|          | Details >>                                |                           | ОК        | Tancel Help |

6. Запустить RTMAdmin.exe из командной строки с параметром –а. Кнопка «Настройка» должна быть активна.

| 🤓 Выбор подключе | ния к БД |                |          |           | X |
|------------------|----------|----------------|----------|-----------|---|
| Подключение:     |          |                | <b>•</b> | Настройка |   |
| По умолчанию [   | ]        |                |          |           |   |
|                  | Строка   | а подключения: |          |           |   |
|                  |          |                |          |           |   |
|                  |          |                |          |           |   |
|                  |          |                |          |           |   |
|                  | _        |                |          |           |   |
| Выбрать          |          |                | В        | ыход      |   |

7. В открывшемся окне нажать на кнопку «Настройка». Нажать на кнопку слева внизу «Добавить». Заполнить в нижней части окна поля для создаваемого подключения: «Секция» (будет сохранено в config.ini), «Наименование подключения» (записывается будет отображаться в стартовом окне RTM при каждом запуске), «Подключение по умолчанию» (включить).

| 🤓 Настройка подключ  | ения      |                         |                    |                   |       | - = x                                  |
|----------------------|-----------|-------------------------|--------------------|-------------------|-------|----------------------------------------|
| Секция               | На<br>под | именование<br>цключения | с                  | трока подключения | I     | Признак<br>подключения по<br>умолчанию |
| * Company_name       | RTM_MyS   | QL                      |                    |                   |       |                                        |
|                      |           |                         |                    |                   |       |                                        |
|                      |           |                         | <br>Параметры подк | лючения           |       |                                        |
| Секция:              |           | Company_name            |                    |                   |       |                                        |
| Наименование подклю  | чения:    | RTM_MySQL               |                    |                   |       |                                        |
| Строка подключения:  |           |                         |                    |                   |       |                                        |
| Подключение по умолч | нанию:    |                         |                    |                   |       |                                        |
| Побавить             | Covr      | анить                   | Улалить            | Отмена            | Выхол |                                        |
| Добавить             | Coxp      | анить                   | Удалить            | Отмена            | Выход |                                        |

 «Строка подключения». При выборе этого поля справа появляется кнопка с троеточием. Нажав на эту кнопку появится окно вида ниже. В окне на вкладке «Соединение» выбрать «1. Источник данных»: выбрать подключение, которое было создано в п. 5 и «3. Введите начальный каталог»: выбрать базу данных, имя которой было указано в п. 4.

| 🇊 Свойства канала передачи да                      | нных                       | $\times$ |
|----------------------------------------------------|----------------------------|----------|
| Поставщик данных Соединение                        | Дополнительно Все          |          |
| Для подключения данных ODBC<br>1. Источник данных: | укажите следующие сведени  | 19:      |
| Использовать имя ист                               | очника данных              |          |
| RTM_Demo_MySql                                     | ∨ Обновить                 |          |
| ОИспользовать строку о                             | соединения                 |          |
| строка соединения.                                 | Сборка                     |          |
| 2. Для входа на сервер исполь                      | зовать                     |          |
| Пользователь:                                      |                            |          |
| Пароль:                                            |                            |          |
| Пустой пароль 🗌 Ра                                 | азрешить сохранение пароля |          |
| 3. Введите начальный каталог                       |                            |          |
| route_master                                       | ~                          | ·        |
|                                                    | Проверить соединение       | ]        |
| ОК                                                 | Отмена Справ               | ка       |

- 9. Нажать на кнопку «Сохранить» и затем «Выход» в окне «Настройка подключения» из п. 7.
- 10. В окне «Выбор подключения к БД» в выпадающем списке выбрать созданное подключение, затем нажать «Выбор»:

| 🐵 Выбор подключения к БД                                                                                  | Х |
|----------------------------------------------------------------------------------------------------|---|
| Подключение: <u>RTM_Demo_Company</u> Настройка<br>По умолчанию 🗹<br>Строка подключения:                   |   |
| Provider=MSDASQL.1;Persist Security Info=False;Data<br>Source=RTM_Demo_MySql;Initial Catalog=route_master |   |
| Выбрать Выход                                                                                             |   |

11. Создание региона. Регион необходимо сделать активным и назначить ему какую-нибудь карту по умолчанию (например, OpenStreet Google, так как Яндекс в настоящее время не работает, так что его выбирать не нужно). Для создания региона надо на закладке «Регионы» нажать кнопку «Добавить» и на панели в нижней части заполнить поля «Название региона» (его надо придумать самостоятельно»), поставить флажок «Активность» и выбрать из выпадающего списка интернет карту, которая будет использоваться при первом старте программы:

| ионы Пользователи  | Права пользователей в регионах | Назначение TSM пользователям | Активные пользователи |            |
|--------------------|--------------------------------|------------------------------|-----------------------|------------|
| азвание региона    |                                | Таблица с графом А           | АНТОР                 | Номер прое |
| рым                |                                |                              |                       | 15         |
| рал                |                                |                              |                       | 8          |
| (ентральный        |                                |                              |                       | 18         |
| Іосква             |                                |                              |                       | 18         |
| оссия              |                                |                              |                       |            |
| оссия пробный      |                                |                              |                       |            |
|                    |                                |                              |                       |            |
|                    |                                |                              |                       |            |
|                    |                                |                              |                       |            |
|                    |                                | Редактор регионов            |                       |            |
| Название региона:  |                                | Россия пробный               |                       |            |
| Таблица с графом А | HTOP:                          |                              |                       |            |
| Номер проекции ка  | рты АНТОР:                     |                              |                       |            |
| Дата начала перио  | да базового плана:             |                              |                       |            |
| Долгота центра фр  | агмента карты:                 |                              |                       |            |
| Широта центра фр   | агмента карты:                 |                              |                       |            |
| Масштаб этого фра  | гмента:                        |                              |                       |            |
| AKTURHOCTS!        |                                |                              |                       |            |
| Активноства        |                                |                              |                       |            |

После редактирования нажать на кнопку «Сохранить.

12. Перейти на закладку «Пользователи» и создать пользователя с тем логином, под которым будет в первый раз запускаться RTM (например, тот, под которым был запущен RTMAdmin) и сделать его активным. Для создания пользователя надо нажать на кнопку «Добавить», ввести Windows-логин, фамилию и/или имя пользователя, которая будет использоваться для отображения и поставить флажок «Активность». Логин надо вводить без имени домена.

| Пользователи       Права пользователей в регионах       Назначение ТSM пользователях       Активные пользователях         Логин       Имя       Активность         aandreev       Андреев А.В.       Image: Comparison of the comparison of the com                                                                                                    | Пользователи       Права пользователей в регионах       Назначение ТSM пользователям       Активные пользователи         Логин       Имя       Активность         aandreev       Андреев А.В.       V         aklimontovich       Klimontovich_pacu       V         akucherov       KyuepoB       V         andreevsg       andreevsg       V         andreevsg       andreevsg       V         Andrei       (home) Klimontovich       ©         chernykhv       Chernykh       V         Klimontovich       V       V         Minotovich       V       V         Andrei       MicSen       V         NoruH       andreev       V         V       V       V         Andrei       MicSen       V         V       V       V         Логин:       aandreev       V         Иня:       Андреев А.В.       V         Активность:       V       V                                                                                                    | Пользователи       Права пользователей в регионах       Назначение ТSM пользователя       Активность         Логин       Имя       Активность         аandreev       Андреев А.В.       Image: Comparison of the comparison of the comparison of th                                                                                                    | РТИОНЫ ПОЛЬЗОВАТЕЛИ Права пользователей в регионох Назначение ТSM пользователях Активные пользователи ЛОГИН ИМЯ Активность аandreev Андреев А.В. aklimontovich Klimontovich_расч ♀ akucherov Kyчеров ♀ andreevsg andreevsg ♀ Andrei (home) Klimontovich ♀ Chernykh ♀ Klimontovich ♀ senatorov MicSen ♀   Pegakrop пользователей  ЛОГИН: aandreev Има: Андреев А.В. Aktruвность: ♀                                                                                                    | Пользователи         Права пользователей в регионах         Назначение ТSM пользователян         Активность           Логин         Имя         Активность         Активность           andreev         Андреев А.В.         V           aklimontovich         Klimontovich_pacu         V           akdreevv         Ayuepos         V           andreevsg         andreevsg         V           Andrei         (home) Klimontovich         V           chernykhv         Chernykh         V           klim         Klimontovich         V           senatorov         MicSen         V           Логин:         aandreev         Augpees A.B.           Редактор пользователи           Логин:         aandreev           Имя:         Андреев А.B.           Активность:         V                                                                                                    | Пользователи         Права пользователей в регионах         Назначение ТSM пользователя         Активность           Логин         Имя         Активность           aandreev         Андреев А.В.         Image: Comparison of the comparison of the compar                                                                                                    | Утилита админис   | тратора                            |                              |                       | _ |
|----------------------------------------------------------------------------------------------------|----------------------------------------------------------------------------------------------------|----------------------------------------------------------------------------------------------------|----------------------------------------------------------------------------------------------------|----------------------------------------------------------------------------------------------------|----------------------------------------------------------------------------------------------------|-------------------|------------------------------------|------------------------------|-----------------------|---|
| ЛогинИмяАктивностьaandreevАндреев А.В.IaklimontovichKlimontovich_pacuIakucherovKyuepoBIahdreevsgandreevsgIandreevsgandreevsgIAndrei(home) KlimontovichIchernykhvChernykhIklimChernykhIklimontovichIsenatorovMicSenIMicSenIPEqaktop to mathematicationTorum:andreevPEqaktop to mathematicationImage AllImage AllImage AllImage AllImage AllImage AllImage AllImage AllImage AllImage AllImage AllImage AllImage AllImage AllImage AllImage AllImage AllImage AllImage AllImage AllImage AllImage AllImage AllImage AllImage AllImage AllImage AllImage AllImage AllImage AllImage All <th< th=""><th>Логин Имя Активность<br/>aandreev Андреев А.В.<br/>aklimontovich Klimontovich_расч ?<br/>akucherov Kyчеров ?<br/>andreevsg andreevsg ?<br/>Andrei (home) Klimontovich ?<br/>Andrei (home) Klimontovich ?<br/>Chernykhv Chernykh ?<br/>Klimontovich ?<br/>Klimontovich ?</th><th>ЛогинИмяАктивностьaandreevАндреев А.В.IaklimontovichKlimontovich_pac4IakucherovKyчepoBIandreevsgIIandreevsgIIAndrei(home) KlimontovichIchernykhvChernykhIklimKlimontovichIklimKlimontovichIklimKlimontovichIsenatorovMicSenIvNicSenIPegakrop noльзовательствПогин:алdreevIАктивность:IКливность:IКливность:I<th>ЛогинИмяАктивностьaandreevАндреев А.В.ГaklimontovichKlimontovich_pacuГakucherovKyuepoвГandreevsgandreevsgГandreevsgIГAndrei(home) KlimontovichГchernykhvChernykhГklimKlimontovichГklimKlimontovichIsenatorovMicSenINoruн:NicSenIandreevIЛогин:andreevАндреев А.В.IАктивность:I</th><th>ЛогинИмяАктивностьaandreevАндреев А.В.IaklimontovichKlimontovich_pacuIIakucherovKyueposIIahdreevsgandreevsgIIIandreevsgandreevsgIIIIAndrei(home) KlimontovichIIIIIchernykhvChernykhIIIIIIIIIIIIIIIIIIIIIIIIIIIIIIIII</th><th>Логин       Имя       Активность         aandreev       Андреев А.В.       ✓         aklimontovich       Klimontovich_pacu       ✓         akucherov       KlyuepoB       ✓         andreevsg       andreevsg       ✓         andreevsg       andreevsg       ✓         Andrei       (home) Klimontovich       ©         chernykhv       Chernykh       ✓         Klimontovich       ✓       ✓         klim       Klimontovich       ✓         senatorov       MicSen       ✓         Jorunn:       aandreev       ✓         Логия:       aandreev       ✓         Активность:       ✓       ✓</th><th>егионы Пользовате</th><th>ели Права пользователей в регионах</th><th>Назначение TSM пользователям</th><th>Активные пользователи</th><th></th></th></th<> | Логин Имя Активность<br>aandreev Андреев А.В.<br>aklimontovich Klimontovich_расч ?<br>akucherov Kyчеров ?<br>andreevsg andreevsg ?<br>Andrei (home) Klimontovich ?<br>Andrei (home) Klimontovich ?<br>Chernykhv Chernykh ?<br>Klimontovich ?<br>Klimontovich ? | ЛогинИмяАктивностьaandreevАндреев А.В.IaklimontovichKlimontovich_pac4IakucherovKyчepoBIandreevsgIIandreevsgIIAndrei(home) KlimontovichIchernykhvChernykhIklimKlimontovichIklimKlimontovichIklimKlimontovichIsenatorovMicSenIvNicSenIPegakrop noльзовательствПогин:алdreevIАктивность:IКливность:IКливность:I <th>ЛогинИмяАктивностьaandreevАндреев А.В.ГaklimontovichKlimontovich_pacuГakucherovKyuepoвГandreevsgandreevsgГandreevsgIГAndrei(home) KlimontovichГchernykhvChernykhГklimKlimontovichГklimKlimontovichIsenatorovMicSenINoruн:NicSenIandreevIЛогин:andreevАндреев А.В.IАктивность:I</th> <th>ЛогинИмяАктивностьaandreevАндреев А.В.IaklimontovichKlimontovich_pacuIIakucherovKyueposIIahdreevsgandreevsgIIIandreevsgandreevsgIIIIAndrei(home) KlimontovichIIIIIchernykhvChernykhIIIIIIIIIIIIIIIIIIIIIIIIIIIIIIIII</th> <th>Логин       Имя       Активность         aandreev       Андреев А.В.       ✓         aklimontovich       Klimontovich_pacu       ✓         akucherov       KlyuepoB       ✓         andreevsg       andreevsg       ✓         andreevsg       andreevsg       ✓         Andrei       (home) Klimontovich       ©         chernykhv       Chernykh       ✓         Klimontovich       ✓       ✓         klim       Klimontovich       ✓         senatorov       MicSen       ✓         Jorunn:       aandreev       ✓         Логия:       aandreev       ✓         Активность:       ✓       ✓</th> <th>егионы Пользовате</th> <th>ели Права пользователей в регионах</th> <th>Назначение TSM пользователям</th> <th>Активные пользователи</th> <th></th>                                                                                                    | ЛогинИмяАктивностьaandreevАндреев А.В.ГaklimontovichKlimontovich_pacuГakucherovKyuepoвГandreevsgandreevsgГandreevsgIГAndrei(home) KlimontovichГchernykhvChernykhГklimKlimontovichГklimKlimontovichIsenatorovMicSenINoruн:NicSenIandreevIЛогин:andreevАндреев А.В.IАктивность:I                                                                                                    | ЛогинИмяАктивностьaandreevАндреев А.В.IaklimontovichKlimontovich_pacuIIakucherovKyueposIIahdreevsgandreevsgIIIandreevsgandreevsgIIIIAndrei(home) KlimontovichIIIIIchernykhvChernykhIIIIIIIIIIIIIIIIIIIIIIIIIIIIIIIII                                                                                                    | Логин       Имя       Активность         aandreev       Андреев А.В.       ✓         aklimontovich       Klimontovich_pacu       ✓         akucherov       KlyuepoB       ✓         andreevsg       andreevsg       ✓         andreevsg       andreevsg       ✓         Andrei       (home) Klimontovich       ©         chernykhv       Chernykh       ✓         Klimontovich       ✓       ✓         klim       Klimontovich       ✓         senatorov       MicSen       ✓         Jorunn:       aandreev       ✓         Логия:       aandreev       ✓         Активность:       ✓       ✓                                                                                                    | егионы Пользовате | ели Права пользователей в регионах | Назначение TSM пользователям | Активные пользователи |   |
| аandreev       Андреев А.В.       I         aklimontovich       Klimontovich_pac4       I         akucherov       KyчepoB       I         ahdreevsg       andreevsg       I         andreevsg       andreevsg       I         Andrei       (home) Klimontovich       I         chernykhv       Chernykh       I         klim       Chernykh       I         klimontovich       I       I         senatorov       Klimontovich       I         v       Klimontovich       I         senatorov       MicSen       I         v       Toruti       andreev         JOruti:       andreev       I         KHIMBHOCTB:       Andpees A.B.       I                                                                                                    | aandreev Андреев А.В.<br>Alimontovich Klimontovich_расч ?<br>akucherov KyчepoB ?<br>andreevsg andreevsg ?<br>Andrei (home) Klimontovich ?<br>chernykhv Chernykh ?<br>Klimontovich ?<br>klim Klimontovich ?<br>senatorov MicSen ?<br>TOTUH: Andreev<br>TOTUH: Andreev<br>Andreev<br>Andreev<br>TOTUH: Andreev<br>Andreev<br>An                                               | aandreev AH, AgpeeB A.B.<br>aklimontovich Klimontovich_pacu<br>akucherov KyчepoB<br>andreevsg andreevsg andreevsg<br>Andrei (home) Klimontovich<br>chernykhv Chernykh<br>Klimontovich<br>Klimontovich<br>Kli                                                                                                    | aandreev Илиреев А.В. С<br>aklimontovich Кlimontovich_расч С<br>akucherov Кучеров ?<br>andreevsg andreevsg andreevsg ?<br>Andrei (home) Klimontovich ?<br>chernykhv Chernykh ?<br>Klimontovich ?<br>Klimontovich ??<br>Klimontovich ??<br>Klimontovich ??<br>Klimontovich ??<br>Senatorov ??<br>Klimontovich ??<br>Senatorov ??<br>Mis: andreev ???????????????????????????????????                                                                                                    | aandreev Aндреев А.В.<br>aklimontovich Klimontovich_pacu Q<br>akucherov Kyuepos Q<br>andreevsg andreevsg Q<br>Andrei (home) Klimontovich C<br>chernykhv Chernykh Q<br>klim C<br>klimontovich Q<br>klim Klimontovich Q<br>klim Klimo                                                                                                    | aandreev Aндреев А.В.<br>aklimontovich Klimontovich_pacu<br>akucherov KyuepoB andreevsg<br>andreevsg andreevsg<br>Andrei (home) Klimontovich<br>chernykhv Chernykh Chernykh Klimontovich<br>klim Klimontovich<br>klim Klimontovich<br>klim Klimontovich<br>klim Klimontovich<br>klimontovich<br>klimontovich | Логин             | Имя                                | Акт                          | ивность               |   |
| aklimontovichKlimontovich_pac4IakucherovKyuepoBIahdreevsgandreevsgIandreevsg(home) KlimontovichIchernykhvChernykhoIklimChernykhoIklimontovichIklimontovichIsenatorovKlimontovichIvVIsenatorovVIvVIJORUH:NicSenIAndreevIIPEqaktop nonsobastationAndreevIARTUBHOCTS:                                                                                                    | aklimontovich Viffer<br>Akucherov KyчepoB Q<br>andreevsg andreevsg Q<br>Andrei (home) Klimontovich C<br>chernykhv V (home) Klimontovich Q<br>chernykhv V (home) Klimontovich Q<br>klim V (klimontovich Q<br>klim V (klimontovich Q<br>senatorov V (klimontovich Q<br>senatorov V (klimo                          | aklimontovich Кiimontovich_расч थि<br>akucherov KyчepoB थि<br>andreevsg andreevsg andreevsg vanderevsg vanderevsg                                                                                                    | aklimontovich Кlimontovich_расч ?<br>akucherov Kyчepos andreevsg andreevsg andreevsg ?<br>Andrei (home) Klimontovich ?<br>chernykhv Chernykh ?<br>Klimontovich ?<br>Klimontovich ?<br>Klimontovich ?<br>Klimontovich ?<br>Klimontovich ?<br>Klimontovich ?<br>Klimontovich ?<br>Klimontovich ?<br>MicSen ?<br>MicSen ?                                                                                                    | aklimontovich Кlimontovich_расч ?<br>akucherov KyчepoB ?<br>andreevsg andreevsg ?<br>Andrei (home) Klimontovich ?<br>chernykhv Chernykh ?<br>Klimontovich ?<br>Klimontovich ?<br>Klimontov | aklimontovich Klimontovich_pac4                                                                                                    | aandreev          | Андреев А.В.                       |                              |                       |   |
| akucherov     Кучеров     Г       andreevsg     andreevsg     Г       Andrei     (home) Klimontovich     Г       chernykhv     Chernykh     Г       klim     Chernykh     Г       klimontovich     Г       senatorov     Klimontovich     Г       v     Norue     Г       v     Norue     Г                                                                                                    | akucherov     Кучеров     Г       andreevsg     andreevsg     Г       Andrei     (home) Klimontovich     Г       chernykhv     Chernykh     Г       klim     Klimontovich     Г       senatorov     MicSen     Г       v     Pegaktop nonsobasta     Г       Логин:     andreev                                                                                                    | akucherov Кучеров Г<br>andreevsg andreevsg I<br>Andrei (home) Klimontovich I<br>chernykhv Chernykh I<br>klim Chernykh Klimontovich I<br>klim Klimontovich I<br>klim Klimontovich I<br>senatorov Klimontovich I<br>senatorov Klimontovich I<br>sena | akucherov Кучеров ГУ<br>andreevsg andreevsg I (home) Klimontovich I I<br>chernykhv V Chernykh IV<br>Klimontovich IV<br>Klimontovich IV<br>klim V Klimontovich IV<br>senatorov MicSen IV<br>to MicSen IV<br>to MicSen IV<br>NoruH: andreev<br>VMs: Aндрееs A.B.<br>КтИвность: IV<br>Кативность: IV<br>Acтивность: IV<br>Acture IV<br>Acture IV<br>Actur | akucherov Кучеров III IIIIIIIIIIIIIIIIIIIIIIIIIIIIIIII                                                                                                    | akucherov Кучеров Г<br>andreevsg andreevsg andreevsg I<br>Andrei (home) Klimontovich I<br>chernykhv Chernykh I<br>klim V Klimontovich I<br>senatorov Klimontovich I<br>senatorov MicSen I<br>TOruH: aandreev<br>Имя: Aндреев А.В.<br>Активность: I<br>I<br>I<br>I<br>I<br>I<br>I<br>I<br>I<br>I<br>I<br>I<br>I<br>I                                                                                                    | aklimontovich     | Klimontovich_pac4                  |                              |                       |   |
| andreevsg         indreevsg           Andrei         (home) Klimontovich         i           chernykhv         Chernykh         i           klim         Klimontovich         i           klim         Klimontovich         i           senatorov         Klimontovich         i           nu         Klimontovich         i                                                                                                    | andreevsg andreevsg andreevsg andreevsg andreevsg andreevsg andreevsg andreevsg andreevsg andreevsg andreevsg andreevsg andreevs and state and state and st                                                                                                    | andreevsg idnoreevsg interval interval interva                                                                                                    | andreevsg indreevsg indreevsg indreevsg indreevsg indreevsg indreevsg indreevsg indreevsg indreevsg indreevsg indreevs indreevs                                                                                                    | andreevsg I (home) Klimontovich I I C<br>chernykhv Chernykh Klimontovich I I C<br>klim Chernykh Klimontovich I I I C<br>senatorov MicSen I I I C<br>r I I I I I I I I I I I I I I I I I I I                                                                                                    | andreevsg andreevsg andreevsg andreevsg andreevsg andreevsg andreevsg andreevsg andreevsg andreev and a second second se                                                                                                    | akucherov         | Кучеров                            |                              |                       |   |
| Andrei       (home) Klimontovich       □         chernykhv       Chernykh       I         klim       Klimontovich       I         klim       Klimontovich       I         senatorov       MicSen       I <tr< td=""><td>Andrei     (home) Klimontovich     □       chernykhv     Chernykh     I       klim     Klimontovich     I       klim     Klimontovich     I       senatorov     MicSen     I       MicSen     I     I       ланdreev     I     I       Редактор пользоватов       Логин:     aandreev       I       I       Aндреев А.В.</td><td>Andrei       (home) Klimontovich       □         chernykhv       Chernykh       I         klim       Klimontovich       I         senatorov       MicSen       I         · "       ·       ·         · "       ·       ·         · "       ·       ·         · "       ·       ·         · "       ·       ·         · "       ·       ·         · "       ·       ·         · "       ·       ·         · "       ·       ·         · "       ·       ·         · "       ·       ·         · "       ·       ·         · "       ·       ·         · "       ·       ·         · "       ·       ·         · "       ·       ·         · "       ·       ·         · · · ·       ·       ·         · · ·       ·       ·         · · ·       ·       ·         · · ·       ·       ·         · · ·       ·       ·         · · ·       ·       ·         <t< td=""><td>Andrei       (home) Klimontovich       □         chernykhv       Chernykh       I         klim       Klimontovich       I         senatorov       MicSen       I                                                                                                    </td><td>Andrei(home) KlimontovichIchernykhvChernykhIklimontovichIIklimontovichIIsenatorovMicSenIu-IPegakrop nonsobasratorovЛогин:andreevAndrees Alagees A.B.IЛогин:AndreevIIIIIIIIIIIIIIIIIIIIIIIIIIIIIIIIIIIIIIIIIIIIIIIII&lt;</td><td>Andrei(home) Klimontovich□chernykhvChernykhIklimKlimontovichIsenatorovMicSenI•••PEgaktop nonsobasteЛогин:andreevИмя:Андреев А.В.IIIIIIIIIIIIIIIIIIIIIIIIIIIIIIIIIIIIIIIIIIIIIIIIIII</td></t<><td>andreevsg</td><td>andreevsg</td><td></td><td></td><td></td></td></tr<>                                                                                                    | Andrei     (home) Klimontovich     □       chernykhv     Chernykh     I       klim     Klimontovich     I       klim     Klimontovich     I       senatorov     MicSen     I       MicSen     I     I       ланdreev     I     I       Редактор пользоватов       Логин:     aandreev       I       I       Aндреев А.В.                                                                                                    | Andrei       (home) Klimontovich       □         chernykhv       Chernykh       I         klim       Klimontovich       I         senatorov       MicSen       I         · "       ·       ·         · "       ·       ·         · "       ·       ·         · "       ·       ·         · "       ·       ·         · "       ·       ·         · "       ·       ·         · "       ·       ·         · "       ·       ·         · "       ·       ·         · "       ·       ·         · "       ·       ·         · "       ·       ·         · "       ·       ·         · "       ·       ·         · "       ·       ·         · "       ·       ·         · · · ·       ·       ·         · · ·       ·       ·         · · ·       ·       ·         · · ·       ·       ·         · · ·       ·       ·         · · ·       ·       · <t< td=""><td>Andrei       (home) Klimontovich       □         chernykhv       Chernykh       I         klim       Klimontovich       I         senatorov       MicSen       I                                                                                                    </td><td>Andrei(home) KlimontovichIchernykhvChernykhIklimontovichIIklimontovichIIsenatorovMicSenIu-IPegakrop nonsobasratorovЛогин:andreevAndrees Alagees A.B.IЛогин:AndreevIIIIIIIIIIIIIIIIIIIIIIIIIIIIIIIIIIIIIIIIIIIIIIIII&lt;</td><td>Andrei(home) Klimontovich□chernykhvChernykhIklimKlimontovichIsenatorovMicSenI•••PEgaktop nonsobasteЛогин:andreevИмя:Андреев А.В.IIIIIIIIIIIIIIIIIIIIIIIIIIIIIIIIIIIIIIIIIIIIIIIIIII</td></t<> <td>andreevsg</td> <td>andreevsg</td> <td></td> <td></td> <td></td>                                                                                                    | Andrei       (home) Klimontovich       □         chernykhv       Chernykh       I         klim       Klimontovich       I         senatorov       MicSen       I                                                                                                    | Andrei(home) KlimontovichIchernykhvChernykhIklimontovichIIklimontovichIIsenatorovMicSenIu-IPegakrop nonsobasratorovЛогин:andreevAndrees Alagees A.B.IЛогин:AndreevIIIIIIIIIIIIIIIIIIIIIIIIIIIIIIIIIIIIIIIIIIIIIIIII<                                                                                                    | Andrei(home) Klimontovich□chernykhvChernykhIklimKlimontovichIsenatorovMicSenI•••PEgaktop nonsobasteЛогин:andreevИмя:Андреев А.В.IIIIIIIIIIIIIIIIIIIIIIIIIIIIIIIIIIIIIIIIIIIIIIIIIII                                                                                                    | andreevsg         | andreevsg                          |                              |                       |   |
| chernykhv         Chernykh         Image: Chernykh (Chernykh)         Image: Chernykh (Chernykh)         Image: Chernykh (Chernykh)         Image: Chernykh (Chernykh)         Image: Chernykh (Chernykh)         Image: Chernykh (Chernykh)         Image: Chernykh (Chernykh (Chernykh                                                                                                    | chernykhv  Chernykh  I Chernykh I Chernykh I Chernykh I Chernykh I Chernykh I Chernykh I C C C C C C C C C C C C C C C C C C                                                                                                    | chernykhv Chernykh I III (IIIIIIIIIIIIIIIIIIIIIIIIIIIIII                                                                                                    | chernykhv IIIIIIIIIIIIIIIIIIIIIIIIIIIIIIIIIIII                                                                                                    | chernykhv     Chernykh     I       klim     Klimontovich     I       senatorov     MicSen     I       •     •     •   Логин: andreev Иня: Андреев А.В. Активность: I                                                                                                    | chernykhv     Chernykh     I       klim     Klimontovich     I       senatorov     MicSen     I       r     r     I                                                                                                    | Andrei            | (home) Klimontovich                |                              |                       |   |
| klim     Klimontovich     Image: Constraint of the second second                                                                                                    | Klimontovich     Image: Constraint of the senator of the senator of t                                                                                                    | klim Klimontovich   Senatorov MicSen  MicSen  Pegaktop noльзовате  Pegaktop noльзовате  Логин: аndreev  Иня: Андреев А.В.  Ктивность:                                                                                                    | klim Klimontovich   senatorov MicSen  Torun: aandreev  MMS: Aндреев А.В.  Aктивность: IIIIIIIIIIIIIIIIIIIIIIIIIIIIIIIIIIII                                                                                                    | klim     Klimontovich     Image: Constraint of the state of the state of                                                                                                    | klim     Klimontovich       senatorov     MicSen                                                                                                    | chernykhv         | Chernykh                           |                              |                       |   |
| senatorov         MicSen         Image: Compare the compare the compare                                                                                                    | Senatorov         MicSen         Image: Comparison of the senatory of the senatory o                                                                                                    | senatorov MicSen<br>HicSen<br>MicSen<br>Pegaktop пользователей<br>Логин: aandreev<br>Имя: Aндреев А.В.<br>Активность:                                                                                                    | senatorov MicSen V<br>Pegaктор пользователей<br>Логин: aandreev<br>Имя: Андреев А.В.<br>Активность: V                                                                                                    | senatorov         MicSen         Image: Comparison of the senator of the senator of                                                                                                    | senatorov         MicSen         Image: Comparison of the senator of the senator of                                                                                                    | klim              | Klimontovich                       |                              |                       |   |
|                                                                                                    | Редактор пользователей           Логин:         аалdreev           Имя:         Андреев А.В.           Активность:         Image: Contract of the state of the state of the sta                                                                                                    |                                                                                                    |                                                                                                    | п         п         п           Редактор пользователей           Логин:         aandreev           Имя:         Андреев А.В.           Активность:         Image: Image: Image                                                                                                    | и         Голинания           Логинания         аалdreev           Имя:         Андреев А.В.           Активность:         Голинания                                                                                                    | senatorov         | MicSen                             |                              |                       |   |
| Редактор пользователей           Логин:         aandreev           Имя:         Андреев А.В.           Активность:         Image: Image: Im                                                                                                    | Редактор пользователей           Логин:         aandreev           Имя:         Андреев А.В.           Активность:         Image: Colspan="2">Image: Colspan="2">Image: Colspan="2">Image: Colspan="2">Colspan="2">Colspan="2">Colspan="2">Colspan="2">Colspan="2">Colspan="2">Colspan="2">Colspan="2">Colspan="2">Colspan="2">Colspan="2">Colspan="2"                                                                                                    | Редактор пользователей           Логин:         aandreev           Имя:         Андреев А.В.           Активность:         Image: Colspan="2">Image: Colspan="2">Image: Colspan="2">Image: Colspan="2">Colspan="2">Image: Colspan="2">Colspan="2">Colspan="2">Image: Colspan="2">Colspan="2">Colspan="2">Colspan="2">Colspan="2"                                                                                                    | Редактор пользователей           Логин:         aandreev           Иня:         Aндреев А.В.           Активность:         Image: Colspan="2">Image: Colspan="2">Image: Colspan="2">Image: Colspan="2">Image: Colspan="2">Image: Colspan="2">Image: Colspan="2">Image: Colspan="2">Image: Colspan="2">Image: Colspan="2">Image: Colspan="2">Image: Colspan="2">Image: Colspan="2"           Иня:         Aндреев А.В.         Image: Colspan="2">Image: Colspan="2"                                                                                                    | Редактор пользователей           Логин:         aandreev           Имя:         Андреев А.В.           Активность:         Image: Colspan="2">Image: Colspan="2">Image: Colspan="2">Image: Colspan="2">Image: Colspan="2">Colspan="2">Image: Colspan="2">Colspan="2">Image: Colspan="2">Colspan="2">Image: Colspan="2">Colspan="2">Image: Colspan="2">Colspan="2">Image: Colspan="2">Colspan="2"                                                                                                    | Редактор пользователей           Логин:         aandreev           Имя:         Андреев А.В.           Активность:         Image: Colspan="2">Image: Colspan="2">Image: Colspan="2">Image: Colspan="2">Image: Colspan="2">Image: Colspan="2">Image: Colspan="2">Image: Colspan="2">Image: Colspan="2">Image: Colspan="2">Image: Colspan="2">Image: Colspan="2">Image: Colspan="2"                                                                                                    |                   | <del></del>                        | ••••                         |                       |   |
| Логин:         aandreev           Имя:         Андреев А.В.           Активность:         Image: Image: Image                                                                                                    | Логин: ааndreev<br>Имя: Андреев А.В.<br>Активность:                                                                                                    | Логин:         aandreev           Иня:         Андреев А.В.           Активность:         Image: Compare the second second                                                                                                    | Логин:         aandreev           Имя:         Андреев А.В.           Активность:         Image: Compare the second second                                                                                                    | Логин: aandreev<br>Имя: Aндреев А.В.<br>Активность:                                                                                                    | Логин: aandreev<br>Имя: Андреев А.В.<br>Активность:                                                                                                    |                   |                                    | Редактор пользователей       |                       |   |
| ИМЯ: АНДреев А.В.<br>Активность: 🔽                                                                                                    | иня: Андреев А.В.<br>Активность:                                                                                                    | ИМЯ: Андреев А.В.                                                                                                    | ИМЯ: Андреев А.В.                                                                                                    | ИМЯ: Андреев А.Б.                                                                                                    | ИМЯ: АНДРЕЕВ А.Б.                                                                                                    | Логин:            | aandreev                           |                              |                       |   |
| AKTUBHOLTB:                                                                                                    | AKTINDHULTD:                                                                                                    |                                                                                                    |                                                                                                    | AKTINDHULTD:                                                                                                    | ARTINDRUCTD:                                                                                                    |                   | андреев а.в.                       |                              |                       |   |
|                                                                                                    |                                                                                                    |                                                                                                    |                                                                                                    |                                                                                                    |                                                                                                    | AKTUBHOCTD.       |                                    | <b>W</b> .                   |                       |   |
|                                                                                                    |                                                                                                    |                                                                                                    |                                                                                                    |                                                                                                    |                                                                                                    |                   |                                    |                              |                       |   |
|                                                                                                    |                                                                                                    |                                                                                                    |                                                                                                    |                                                                                                    |                                                                                                    |                   |                                    |                              |                       |   |
|                                                                                                    |                                                                                                    |                                                                                                    |                                                                                                    |                                                                                                    |                                                                                                    |                   |                                    |                              |                       |   |
|                                                                                                    |                                                                                                    |                                                                                                    |                                                                                                    |                                                                                                    |                                                                                                    |                   |                                    |                              |                       |   |
|                                                                                                    |                                                                                                    |                                                                                                    |                                                                                                    |                                                                                                    |                                                                                                    |                   |                                    |                              |                       |   |
|                                                                                                    |                                                                                                    |                                                                                                    |                                                                                                    |                                                                                                    |                                                                                                    |                   |                                    |                              |                       |   |
|                                                                                                    |                                                                                                    |                                                                                                    |                                                                                                    |                                                                                                    |                                                                                                    |                   |                                    |                              |                       |   |
|                                                                                                    |                                                                                                    |                                                                                                    |                                                                                                    |                                                                                                    |                                                                                                    | Добавить          | Сохранить Удалить                  | Отмена Выход                 |                       |   |
| Добавить Сохранить Удалить Отмена Выход                                                                                                    | Добавить Сохранить Удалить Отмена Выход                                                                                                    | Добавить Сохранить Удалить Отмена Выход                                                                                                    | Добавить Сохранить Удалить Отмена Выход                                                                                                    | Добавить Сохранить Удалить Отмена Выход                                                                                                    | Добавить Сохранить Удалить Отмена Выход                                                                                                    |                   |                                    |                              |                       |   |

Потом нажать на кнопку «Сохранить.

13. Далее перейти на закладку «Права пользователей в регионах», дать вновь созданному пользователю права на работу в созданном регионе (то есть выбрать регион в выпадающем списке) и назначить пользователю роль «Администратор»:

| 0 | Утилита админис   | тратор | а               |                |                    |            |                       |
|---|-------------------|--------|-----------------|----------------|--------------------|------------|-----------------------|
| P | егионы Пользовате | ели Пр | ава пользовател | тей в регионах | Назначение TSM пол | њзователям | Активные пользователи |
|   | Пользователь      |        | Регион          | Рол            | Ъ                  |            |                       |
|   | Klimontovich      |        | Москва          | Ади            | инистратор         |            |                       |
|   | MicSen            |        | Москва          | Ади            | инистратор         |            |                       |
|   | Klimontovich_pac  | 4      | Москва          | Ади            | инистратор         |            |                       |
| I | Андреев А.В.      |        | Россия          | Ади            | чинистратор        |            |                       |
|   | Кучеров           |        | Москва          | Peg            | актор              |            |                       |
|   | UkrVA             |        | Крым            | Ади            | инистратор         |            |                       |
|   | UkrVA             |        | Урал            | Ади            | инистратор         |            |                       |
|   | UkrVA             |        |                 | Ади            | иинистратор        |            |                       |
|   |                   |        |                 | • •            |                    |            |                       |
|   |                   | _      |                 |                | Редактор прав п    | ользовател | тей                   |
|   | Пользователь:     | Андре  | ев А.В.         |                |                    |            |                       |
|   | Регион:           | Россия |                 |                |                    |            |                       |
|   | 10/101            | Адлип  | ncipatop        |                |                    |            |                       |
|   |                   |        |                 |                |                    |            |                       |
|   |                   |        |                 |                |                    |            |                       |
|   |                   |        |                 |                |                    |            |                       |
|   |                   |        |                 |                |                    |            |                       |
|   |                   |        |                 |                |                    |            |                       |
|   |                   |        |                 |                |                    |            |                       |
|   |                   |        |                 |                |                    |            |                       |
|   |                   |        |                 |                |                    |            |                       |
|   |                   |        |                 |                |                    |            |                       |
|   |                   |        |                 |                |                    |            |                       |
|   | Добавить          | Cox    | фанить          | Удалить        | Отмена             | Выход      | 1                     |

Потом нажать на кнопку «Сохранить.

Введенный таким образом пользователь будет администратором программы. Он может создавать новых пользователей, создавать новые регионы и назначать пользователям права на работу в тех или иных регионах. Причем теперь уже программу RTMAdmin можно запускать без параметра в командной строке, то есть её сможет запустить любой пользователь, который зарегистрирован в БД с ролью администратора в любом регионе.

14. Средствами RTMAdmin зарегистрировать Windows логины сотрудников, которым разрешено использовать программу, назначить одному из них или нескольким (по согласованию с клиентом) роль администратора, а остальным пользователям назначить согласованные с клиентом роли. Вероятнее всего, это будет роль «Редактор».

После выполнения этих действий в файле config.ini появится секция Connect\_Try (к имени, введенному при установке, добавится слово Connect\_) или с другим именем, введенным при установке, которая содержит строку подключения. В БД в таблице USERS будет создана запись с логином пользователя в поле WIN\_USER и запись в таблице USER\_RIGHTS, дающая этому пользователю права администратора во введенном регионе. Теперь можно запускать программу RouteMaster.

В начале (сразу после установки) в базе данных заведён один вид деятельности с идентификатором 1 и названием «Основной».

Все остальные настройки, которые уже зависят от конкретной компании, можно выполнять непосредственно RTM.